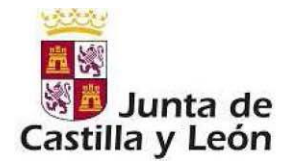

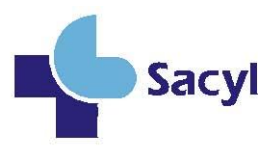

## MANUAL DE USUARIO

# SOLICITUD DEL PROCESO ORDINARIO DE ACCESO A LA CARRERA PROFESIONAL GRADOS I-II-III-IV 2024 DEL SERVICIO DE SALUD DE CASTILLA Y LEÓN.

GERENCIA REGIONAL DE SALUD

## PLAZO DE SOLICITUDES:

Del 3 de febrero al 28 de febrero de 2025

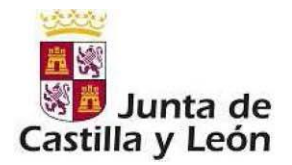

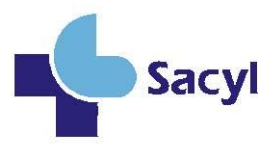

El procedimiento para el acceso ordinario al Grado I, Grado II, Grado III y Grado IV de carrera profesional se iniciará mediante la presentación de la correspondiente solicitud.

### a) Acceso a la aplicación de carrera (Ocap).

Los interesados deberán acceder a la aplicación de carrera profesional (Ocap) a través del siguiente enlace: <u>https://carreraprofesional.saludcastillayleon.es/ocap/</u> No es necesario usuario y contraseña para rellenar la solicitud. Deberá pinchar en **"Rellenar solicitud"** (como muestra la imagen) y se desplegará el formulario que deberá cumplimentarse (modelo Ocap) y descargarlo para adjuntarlo a la solicitud.

| Junta de<br>Castilla y León<br>Consejería de Sanidad | Proceso Ordinario On-line<br>de Carrera Profesional |  |
|------------------------------------------------------|-----------------------------------------------------|--|
| Acceso a Carrera Profesional                         |                                                     |  |
|                                                      | Acceso                                              |  |
|                                                      | Rellenar Solicitud                                  |  |

El formulario consta de los siguientes apartados:

1. Datos Personales

| Datos personales                |              |                  |              |
|---------------------------------|--------------|------------------|--------------|
| Apellidos: *                    |              | Nombre: *        |              |
| NIF/NIE: *                      |              | Sexo: *          | Seleccione V |
| Teléfono 1: *                   |              | Teléfono 2:      |              |
| Correo Electrónico: *           |              |                  |              |
| Domicilio, Calle o Plaza y №: * |              |                  |              |
| Provincia: *                    | Seleccione 🗸 |                  |              |
| Localidad: *                    | Seleccione   | Código Postal: * |              |

2. Datos profesionales:

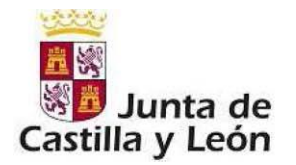

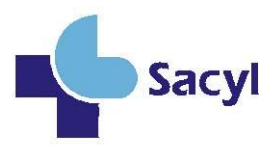

#### 2.- DATOS PROFESIONALES:

| Régimen jurídice: * Seleccione                                                                                                    | Convocatoria: *                       | Seleccione V                                                                         |      |
|----------------------------------------------------------------------------------------------------|---------------------------------------|--------------------------------------------------------------------------------------|------|
| Categoria: * Seleccione                                                                                                    | Régimen jurídico: *                   | Seleccione V                                                                         |      |
| Especialidad: * Seleccione                                                                                                    | Categoría: *                          | Seleccione                                                                           |      |
| Servicio:         Årea / Unidad / Puesto:         - Situación a 31 de diciembre de (Según Convocatoria)         Grado al que opta: *       Seleccione                                                                                                    | Especialidad: *                       | Seleccione V                                                                         |      |
| Área / Unidad / Puesto:   - Situación a 31 de diciembre de (Según Convocatoria)   Grado al que opta: *   Procedimiento de evaluación por el que opta: *   Seleccione   >   Situación Administrativa: *   Seleccione   >   Provincia: *   Seleccione   >   Gerencia: *   >   >   - Situación a fecha de publicación de convocatoria   Situación a fecha de publicación de convocatoria   Situación Administrativa: *   Seleccione   >   Provincia: *   Seleccione   >   Provincia: *   Seleccione   >   Provincia: *   Seleccione   >   Centro de Trabajo: *   >   Años de ejercicio profesional como personal en el Sistema Nacional de Salud hasta el 31/12/ (Según Convocato   Años de ejercicio en la categoría profesional por la que se accede: *   Nº Años:   Nº Años de ejercicio en la categoría profesional por la que se accede: *   Nº Años de ejercicio en la categoría profesional por la que se accede: *   Nº Años de ejercicio en la categoría profesional por la que se accede: *   Nº Años de ejercicio en la categoría profesional por la que se accede: *   Nº Años de ejercicio en la categoría profesional por la que se accede: *   Nº Años de ejercicio en la categoría / Especialidad / Cuerpo:   crotro de Trabajo:   ategoría / Especialidad / Cuerpo:   crotro de Incio (dd/mm | Servicio:                             |                                                                                      |      |
| - Situación a 31 de diciembre de (Según Convocatoria)  Grado al que opta: * Seleccione                                                                                                    | Área / Unidad / Puesto:               |                                                                                      |      |
| - Situación a 31 de diciembre de (Según Convocatoria)  Grado al que opta: * Seleccione                                                                                                    |                                       |                                                                                      |      |
| Grado al que opta: * Seleccione                                                                                                    | Situación a 31 de di                  | ciembre de (Según Convocatoria)                                                      |      |
| Procedimiento de evaluación por el que opta: *   Seleccione                                                                                                    | Grado al que opta: *                  | Seleccione                                                                           |      |
| Situación Administrativa: * Seleccione                                                                                                    | Procedimiento de evalu                | uación por el que opta: * Seleccione                                                 |      |
| Provincia: * Seleccione   Provincia: * Seleccione   Centro de Trabajo: *   · Situación Administrativa: * Seleccione  Provincia: * Seleccione   Provincia: * Seleccione   Provincia: * Seleccione   Provincia: * Seleccione   Años de ejercicio profesional como personal en el Sistema Nacional de Salud hasta el 31/12/ (Según Convocat  Años de ejercicio profesional como personal en el Sistema Nacional de Salud hasta el 31/12/ (Según Convocat  Años de ejercicio profesional como personal en el Sistema Nacional de Salud hasta el 31/12/ (Según Convocat  Años de ejercicio profesional como personal en el Sistema Nacional de Salud hasta el 31/12/ (Según Convocat  Años de ejercicio en la categoria profesional por la que se accede: *  Nº Años:  Nº Años:  Nº Meses:  Nº Dias:  tento de Trabajo:  ategoria / Especialidad / Cuerpo:  crovincia:  Seleccione   Añadir Modificar Eliminar                                                                                                    | Situación Administrativ               | va:* Seleccione                                                                      |      |
| Gerencia: * Centro de Trabajo: * Seleccione  Años de ejercicio profesional como personal en el Sistema Nacional de Salud hasta el 31/12/ (Según Convocat Años de ejercicio profesional como personal en el Sistema Nacional de Salud hasta el 31/12/ (Según Convocat Años de ejercicio profesional como personal en el Sistema Nacional de Salud hasta el 31/12/ (Según Convocat Años de ejercicio profesional como personal en el Sistema Nacional de Salud hasta el 31/12/ (Según Convocat Años de ejercicio en la categoría profesional por la que se accede: * Nº Años: Nº Meses: Nº Dias: iene servicios prestados en otro centro de trabajo distinto al actual: entro de Trabajo: ategoría / Especialidad / Cuerpo: crovincia: Seleccione  Añadir Modificar Eliminar                                                                                                    | Provincia: *                          | Seleccione                                                                           |      |
| Centro de Trabajo: *  Situación a fecha de publicación de convocatoria  Situación Administrativa: * Seleccione  Provincia: *  Gerencia: *  Centro de Trabajo: *  Años de ejercicio profesional como personal en el Sistema Nacional de Salud hasta el 31/12/ (Según Convocat  Años de ejercicio profesional como personal en el Sistema Nacional de Salud hasta el 31/12/ (Según Convocat  Años de ejercicio en la categoría profesional por la que se accede: *  Nº Años: Nº Meses: Nº Dias:  iene servicios prestados en otro centro de trabajo distinto al actual: entro de Trabajo: ategoría / Especialidad / Cuerpo: rovincia: Seleccione  Añadir Modificar Eliminar                                                                                                    | Gerencia: *                           | <br>                                                                                 |      |
| - Situación a fecha de publicación de convocatoria Situación Administrativa: * Seleccione Provincia: * Seleccione Gerencia: * Centro de Trabajo: *  Años de ejercicio profesional como personal en el Sistema Nacional de Salud hasta el 31/12/ (Según Convocat Años de ejercicio en la categoria profesional por la que se accede: * N° Años: N° Meses: N° Dias: iene servicios prestados en otro centro de trabajo distinto al actual: entro de Trabajo: ategoria / Especialidad / Cuerpo: rovincia: Seleccione Vinculo: Seleccione Añadir Modificar Eliminar                                                                                                    | Centro de Trabaio: *                  |                                                                                      |      |
| Situación a fecha de publicación de convocatoria Situación Administrativa: * Seleccione Provincia: * Seleccione  Centro de Trabajo: *  Años de ejercicio profesional como personal en el Sistema Nacional de Salud hasta el 31/12/ (Según Convocat Años de ejercicio en la categoria profesional por la que se accede: * N° Años: N° Meses: N° Dias: iene servicios prestados en otro centro de trabajo distinto al actual: entro de Trabajo: ategoria / Especialidad / Cuerpo: rovincia: Seleccione  Añadir Modificar Eliminar                                                                                                    | ···j-·                                |                                                                                      |      |
| Situación Administrativa: * Seleccione                                                                                                    | Situación a fecha de                  | e publicación de convocatoria                                                        |      |
| Situación Administrativa: * Seleccione                                                                                                    |                                       |                                                                                      |      |
| Provincia: *       Seleccione          Gerencia: *           Centro de Trabajo: *           Años de ejercicio profesional como personal en el Sistema Nacional de Salud hasta el 31/12/ (Según Convocat       Años de ejercicio en la categoria profesional por la que se accede: *         Nº Años:       Nº Meses:       Nº Dias:         iene servicios prestados en otro centro de trabajo distinto al actual:          entro de Trabajo:          ategoria / Especialidad / Cuerpo:          rovincia:       Seleccione       Vinculo:         Seleccione       Vinculo:       Seleccione         Añadir       Modificar       Eliminar                                                                                                    | Situación Administrativ               | /a: * Seleccione                                                                     |      |
| Gerencia: *    Centro de Trabajo: *   Años de ejercicio profesional como personal en el Sistema Nacional de Salud hasta el 31/12/ (Según Convocat   Años de ejercicio en la categoría profesional por la que se accede: *   Nº Años: Nº Meses:   Nº Años: Nº Meses:   Nº Años: Nº Meses:   Nº Años: Nº Meses:   Nº Años: Nº Meses:   Nº Años: Nº Meses:   Nº Años: Nº Meses:   Nº Años: Nº Meses:   Nº Años: Nº Meses:   Nº Dias:                                                                                                    | Provincia: *                          | Seleccione                                                                           |      |
| Centro de Trabajo: *          Años de ejercicio profesional como personal en el Sistema Nacional de Salud hasta el 31/12/ (Según Convocat         Años de ejercicio en la categoria profesional por la que se accede: *         Nº Años:       Nº Meses:         Nº Años:       Nº Meses:         Nº Años:       Nº Meses:         Nº Años:       Nº Meses:         Nº Años:       Vinculo:         iene servicios prestados en otro centro de trabajo distinto al actual:         ientro de Trabajo:         rategoría / Especialidad / Cuerpo:         rovincia:       Seleccione         vorncia:       Seleccione         echa Inicio (dd/mm/aaaa):       [m]         Añadir       Modificar                                                                                                    | Gerencia: *                           | <b></b>                                                                              |      |
| Años de ejercicio profesional como personal en el Sistema Nacional de Salud hasta el 31/12/ (Según Convocat         Años de ejercicio en la categoria profesional por la que se accede: *         Nº Años:       Nº Meses:         Nº Años:       Nº Meses:         Nº Años:       Nº Meses:         Nº Años:       Nº Meses:         Nº Años:       Nº Meses:         Nº Años:       Nº Meses:         Nº Años:       Nº Meses:         Nº Años:       Nº Meses:         Nº Dias:                                                                                                    | Centro de Trabajo: *                  | ·                                                                                    |      |
| Años de ejercicio profesional como personal en el Sistema Nacional de Salud hasta el 31/12/ (Según Convocat Años de ejercicio en la categoria profesional por la que se accede: * N° Años: Nº Meses: Nº Dias: iene servicios prestados en otro centro de trabajo distinto al actual: centro de Trabajo: ategoria / Especialidad / Cuerpo: rovincia: Seleccione Vinculo: Seleccione iecha Inicio (dd/mm/aaaa): []] Fecha Fin (dd/mm/aaaa): []                                                                                                    |                                       |                                                                                      |      |
| Años de ejercicio profesional como personal en el Sistema Nacional de Salud hasta el 31/12/ (Según Convocat         Años de ejercicio en la categoria profesional por la que se accede: *         Nº Años:       Nº Meses:         Nº Años:       Nº Meses:         Nº Años:       Nº Meses:         Iene servicios prestados en otro centro de trabajo distinto al actual:         ienero de Trabajo:         rategoría / Especialidad / Cuerpo:         rovincia:       Seleccione         Vinculo:       Seleccione         echa Inicio (dd/mm/aaaa):       []]         Añadir       Modificar                                                                                                    |                                       |                                                                                      |      |
| Años de ejercicio en la categoria profesional por la que se accede: *   Nº Años: Nº Meses:   Nº Años: Nº Meses:   Nº Dias:                                                                                                    | Años de ejercicio pro                 | fesional como personal en el Sistema Nacional de Salud hasta el 31/12/ (Según Convoc | ator |
| Nº Años:       Nº Meses:       Nº Dias:         iene servicios prestados en otro centro de trabajo distinto al actual:         tentro de Trabajo:         iategoría / Especialidad / Cuerpo:         rovincia:       Seleccione         echa Inicio (dd/mm/aaaa):       []]         Fecha Fin (dd/mm/aaaa):         Añadir       Modificar                                                                                                    |                                       | Años de ejercicio en la categoría profesional por la que se accede: *                |      |
| iene servicios prestados en otro centro de trabajo distinto al actual:<br>ientro de Trabajo:<br>ategoria / Especialidad / Cuerpo:<br>rovincia: Seleccione Vinculo: Seleccione<br>echa Inicio (dd/mm/aaaa): Fecha Fin (dd/mm/aaaa):<br>Añadir Modificar Eliminar                                                                                                    |                                       | Nº Años: Nº Meses: Nº Días:                                                          |      |
| antro de Trabajo:<br>ategoría / Especialidad / Cuerpo:<br>rovincia: Seleccione ✓ Vínculo: Seleccione<br>echa Inicio (dd/mm/aaaa): []] Fecha Fin (dd/mm/aaaa): []<br>Añadir Modificar Eliminar                                                                                                    | iene servicios prestado               | s en otro centro de trabajo distinto al actual:                                      |      |
| ategoria / Especialidad / Cuerpo:                                                                                                    | entro de Trabajo:                     |                                                                                      |      |
| rovincia: Seleccione Vinculo: Seleccione echa Inicio (dd/mm/aaaa): []] Fecha Fin (dd/mm/aaaa): []                                                                                                    | ategoría / Especialidad               | / Cuerpo:                                                                            |      |
| echa Inicio (dd/mm/aaaa): ;=] Fecha Fin (dd/mm/aaaa): ;                                                                                                    | rovincia:                             | Seleccione Vinculo: Seleccione                                                       | ~    |
| Añadir Modificar Eliminar                                                                                                    | echa Inicio <mark>(</mark> dd/mm/aaaa | a): Fecha Fin (dd/mm/aaaa):                                                          | ]    |
| Añadir Modificar Eliminar                                                                                                    |                                       |                                                                                      |      |
|                                                                                                    |                                       | Añadir Modificar Eliminar                                                            |      |
|                                                                                                    |                                       |                                                                                      |      |
|                                                                                                    |                                       |                                                                                      |      |

**•** 

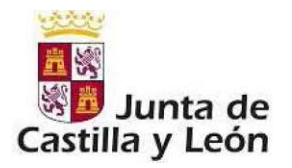

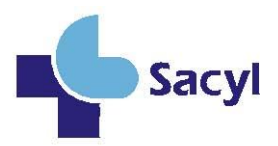

| - 2.5 Grado de carrera ( | orofesional reconocido - |   |
|--------------------------|--------------------------|---|
|                          |                          |   |
| Grado que posee: *       | Seleccione               | ~ |
| Grado que posee: *       | Seleccione               | ~ |

## 3. Declaración responsable y consentimiento.

| <ul> <li>Reunir los requisitos para optar al Grado de Carrera solicitado.</li> <li>Que los datos consignados en la presente solicitud y documentos que se acompañan son ciertos.</li> </ul>                                                                                                    |
|----------------------------------------------------------------------------------------------------|
|                                                                                                    |
|                                                                                                    |
| AUTORIZA a la Gerencia Regional de Salud de Castilla y León para obtener directamente y/o por medios telemáticos la certificación de los servicios prestados necesarios para el pronunciamiento de la correspondiente resolución.                                                                                                    |
| En caso de no prestar la autorización será necesario aportar el certificado de servicios prestados conforme a los modelos previstos en los anexos III y IV.                                                                                                    |
| Doy mi CONSENTIMIENTO para que los datos e informaciones aportados en el presente procedimiento, sean almacenados y codificados con la finalidad de su posterior utilización en<br>los procedimientos administrativos para Carrera Profesional en el que fueran requeridos, de conformidad con lo establecido en el artículo 6 y siguientes del Reglamento (UE) 2016/679<br>del Pariamento Europeo y del Consejo, de 27 de abril de 2016, relativo a la protección de las personas físicas en lo que respecta al tratamiento de datos personales y a la libre<br>circulación de estos datos (RGPD). |
| Está de acuerdo                                                                                                    |
| Los campos señalados con * son obligatorios                                                                                                    |
| atters                                                                                                    |
| Introduzca el siguiente código de seguridad:                                                                                                    |
| 😥 Generar otro código de seguridad diferente                                                                                                    |

Una vez rellenados todos estos campos, pinchar en el botón "Aceptar"

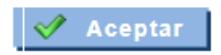

<u>Le saldrá el siguiente mensaje</u>: *Va a registrar la solicitud. Por favor, compruebe que los datos introducidos en la misma son correctos. Si alguno es erróneo deberá pulsar el botón Modificar. En caso contrario deberá pulsar el botón Registrar.* 

Al pulsar el **botón "registrar"** le aparecerá la pantalla que muestra la siguiente imagen. Desde aquí podrá generar la solicitud en formato pdf (modelo ocap), que deberá guardar para adjuntar más tarde a la solicitud que debe cumplimentar en la sede electrónica de la Administración de la Comunidad de Castilla y León (ver punto b)

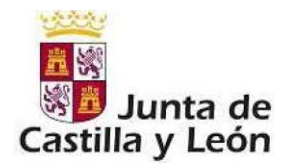

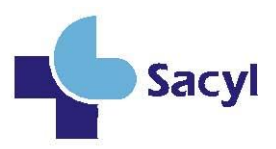

| A continuación, deberá pulsar el botón Generar Solicitud para obtener su solicitud en pdf.                                                                                                    |
|----------------------------------------------------------------------------------------------------|
| A continuación, haga clic en el siguiente enlace para registrar telemáticamente su solicitud y adjuntar cualquier otro documento que considere necesario. Si no realiza este paso, se entenderá que la solicitud no ha sido presentada. |
| Acceso al formulario de Registro Telemático de la Solicitud<br>Finalmente, si su solicitud se ha generado correctamente, pulse Cerrar.                                                                                                  |
|                                                                                                    |
| Senerar Solicitud 🛛 😵 Cerrar                                                                                                    |

#### b) Modelo de solicitud y cumplimentación en sede electrónica:

La solicitud del proceso ordinario de acceso a la carrera profesional se presentará telemáticamente, a través de la sede electrónica de la Administración de Castilla y León <u>https://www.tramitacastillayleon.jcyl.es</u>

Puede acceder indicando en el campo de búsqueda el código Nº 3683, o pinchando directamente en el siguiente enlace:

Administración Electrónica :: Junta de Castilla y León

Se abre una ventana en la que aparece la siguiente información:

| 🙀 CONVOCATORIA_ORDINARIA_CARRERA_PROFESIONAL 🗸 |                                            |         |         |                 |   |             |         |
|------------------------------------------------|--------------------------------------------|---------|---------|-----------------|---|-------------|---------|
| CONVOCATORIA_ORDINARIA                         | CONVOCATORIA_ORDINARIA_CARRERA_PROFESIONAL |         |         |                 |   |             |         |
| TIPO DE COMUNICACIÓN                           |                                            |         |         |                 |   |             |         |
| DATOS PERSONALES                               | * Inicio del plazo                         |         |         | Final del plazo |   |             |         |
| DOMICILIO A EFECTOS                            | 03/02/2025                                 | 12:00:0 | 0 am 🕑  | 28/02/2025      | 8 | 11:59:59 pm | 0       |
| DATOS DEL/ DE LA REP                           |                                            |         |         |                 |   |             |         |
| CONVOCATORIA                                   |                                            |         |         |                 |   |             |         |
| NOTIFICACIONES                                 |                                            |         |         |                 |   |             |         |
| DOCUMENTACION QUE                              |                                            |         |         |                 |   |             |         |
| FIRMADO                                        |                                            |         |         |                 |   |             |         |
|                                                |                                            |         |         |                 |   |             |         |
|                                                |                                            |         |         |                 |   |             |         |
|                                                | ×                                          | impiar  | Guardar | < Previo        |   | Siguiente   | Revisar |
|                                                |                                            |         |         |                 |   |             |         |

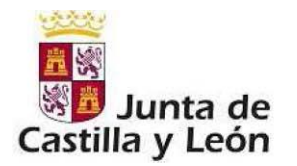

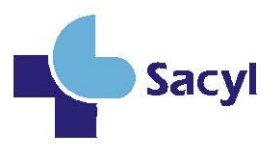

### Seleccionar "Tipo de comunicación"

| CONVOCATORIA_ORDINARIA | _CARRERA_PROFESIONAL |  |  |  |  |
|------------------------|----------------------|--|--|--|--|
| TIPO DE COMUNICACIÓN   | TIPO DE COMUNICACIÓN |  |  |  |  |
| DATOS PERSONALES       | *<br>(e) SOLICITUD   |  |  |  |  |
| DATOS DEL/ DE LA REP   |                      |  |  |  |  |
|                        |                      |  |  |  |  |
| DOCUMENTACIÓN QUE      |                      |  |  |  |  |
| PROTECCIÓN DE DATOS    |                      |  |  |  |  |
| FIRMADO                |                      |  |  |  |  |
|                        |                      |  |  |  |  |
| × Limpiar              | Guardar              |  |  |  |  |

Continuar navegando por los diferentes apartados del cuestionario rellenando los datos solicitados.

**IMPORTANTE:** Cuando le indique que seleccione la GERENCIA, debe seleccionar la Gerencia en la que esté trabajando, esta será donde se dirija su solicitud y la que la tramite.

| 👸 CONVOCATORIA_C                           | ORDINARIA_CARRERA_PROFESIONAL                                                                | 18  |  |  |  |  |
|--------------------------------------------|----------------------------------------------------------------------------------------------|-----|--|--|--|--|
| CONVOCATORIA_ORDINARIA_OARRERA_PROFESIONAL |                                                                                              |     |  |  |  |  |
| TIPO DE COMUNICACIÓN                       | FIRMADO                                                                                      |     |  |  |  |  |
| DATOS PERSONALES                           | En a la fecha de la firma                                                                    |     |  |  |  |  |
| DOMICILIO A EFECTOS                        | Firmado                                                                                      |     |  |  |  |  |
| DATOS DEL/ DE LA REP                       | ×                                                                                            |     |  |  |  |  |
| CONVOCATORIA                               | SELECCIONE LA PROVINCIA DE LA GERENCIA EN LA QUE ESTÁ TRABAJANDO I<br>SIGUIENTE DESDI EGABLE | DEL |  |  |  |  |
| NOTIFICACIONES                             | Seleccione por favor:                                                                        | ~   |  |  |  |  |
| DOCUMENTACIÓN QUE                          | E Seleccione por favor:                                                                      |     |  |  |  |  |
| PROTECCIÓN DE DATOS                        | PROTECCIÓN DE DATOS                                                                          |     |  |  |  |  |
| FIRMADO                                    | GERENCIA DE ASISTENCIA SANITARIA DE PALENCIA                                                 |     |  |  |  |  |
| GERENCIA DE ASISTENCIA SANITARIA DE SEGURA |                                                                                              |     |  |  |  |  |
|                                            | GERENCIA DE ASISTENCIA SANITARIA DE ZAMORA                                                   |     |  |  |  |  |
|                                            | GERENCIA DE SALUD DE AREA DE BURGOS                                                          |     |  |  |  |  |
|                                            | GERENCIA DE SALUD DE AREA DE SALAMANCA                                                       |     |  |  |  |  |
| Su formulario tiene el siguiente erro      | GERENCIA DE SALUD DE LAS AREAS DE LEON                                                       |     |  |  |  |  |
| 1. Inicio del plazo: El plazo de pres      | GERENCIA DE SALUD DE LAS AREAS DE VALLADOLID                                                 |     |  |  |  |  |
|                                            | GERENCIA DE EMERGENCIAS SANITARIAS                                                           |     |  |  |  |  |
|                                            | GERENCIA REGIONAL DE SALUD                                                                   |     |  |  |  |  |

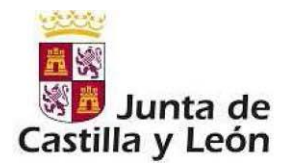

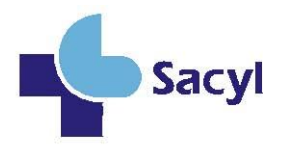

### Al llegar a la pestaña final en "FIRMADO" seleccionar "Revisar"

#### Una vez revisado, seleccionar "Enviar"

| ¥ | - FIRMADO                                               |            |                        |   |  |  |  |
|---|---------------------------------------------------------|------------|------------------------|---|--|--|--|
|   | En                                                      | Valladolid | a la fecha de la firma |   |  |  |  |
|   | Firmado                                                 | Eva        |                        |   |  |  |  |
|   | GERENCIAS:                                              |            |                        |   |  |  |  |
|   | SERVICE RESERVE DE SALIE                                |            |                        |   |  |  |  |
|   | DIRECCIÓN GENERAL DE PERSONAL Y DESARROLLO PROFESIONAL. |            |                        |   |  |  |  |
|   |                                                         |            | ← Editar Enviar        | J |  |  |  |

Le aparecerá este mensaje en pantalla:

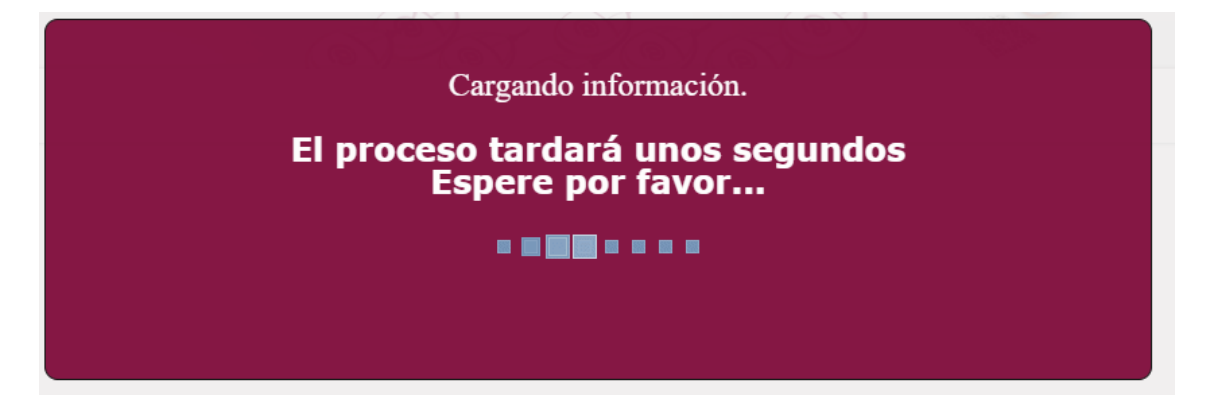

Una vez finalizada la carga le llevará a esta pantalla en la que, una vez verificados los datos, tiene que **seleccionar** "**siguiente**" para firmar y registrar su solicitud

6

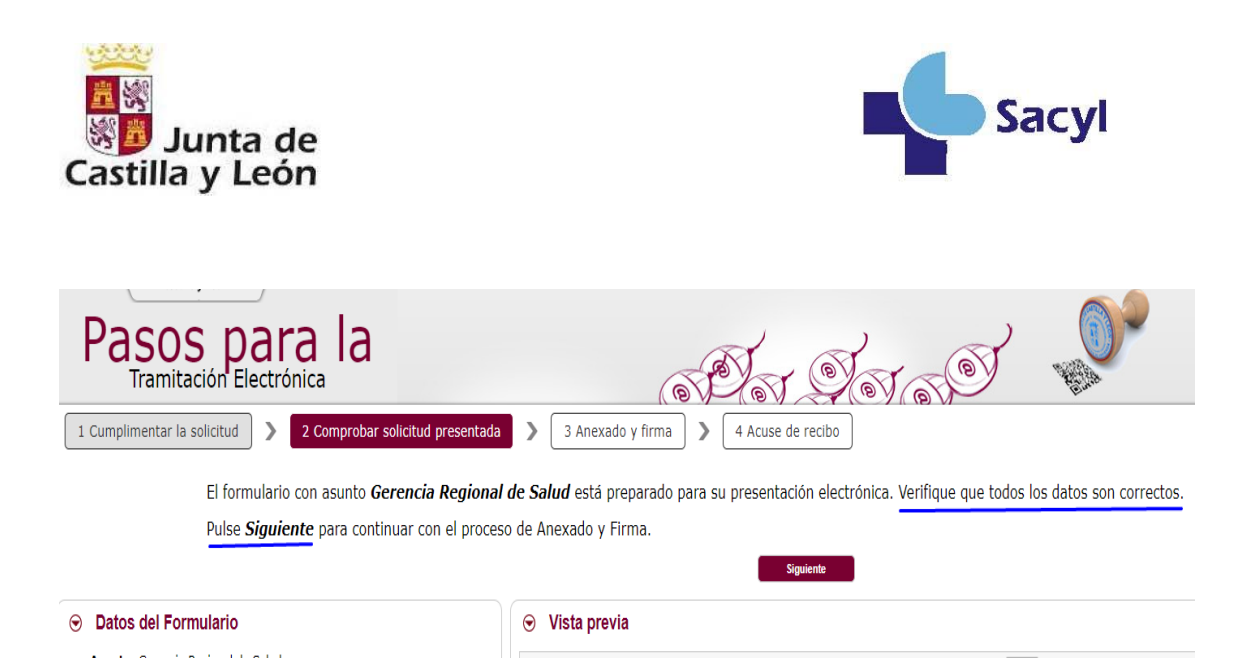

Al seleccionar "Siguiente" nos llevará a la pantalla donde podremos **adjuntar la documentación de nuestra solicitud de OCAP y otros documentos** que creamos oportunos.

| Pasos para la<br>Tramitación Electrónica                                                                                                    |                                                                                                    |  |  |  |  |  |
|----------------------------------------------------------------------------------------------------|----------------------------------------------------------------------------------------------------|--|--|--|--|--|
| 1 Cumplimentar la solicitud > 2 Comprobar solicitud presentada > 3 Anexado y firma > 4 Acuse de                                                                                                    | recibo                                                                                                    |  |  |  |  |  |
| Anexado y firma                                                                                                    |                                                                                                    |  |  |  |  |  |
| Ahora puede anexar todos los documentos necesarios para el trámite. Una vez anexados los documentos, to<br>certificado, es obligatorio tener Autofirma instalado en su equipo, puede acceder a <u>Comprobación de</u><br>electrónicamente.                                                                                                    | oda la documentación (formulario y anexos) deben ser firmados por todos los solicitantes. Si va a firmar con<br><b>Requisitos de Firma</b> para su verificación. Para finalizar el proceso, todos los documentos se registrarán |  |  |  |  |  |
| ⊗ Información de anexado de documentos ⊗ Proceso de firma                                                                                                    |                                                                                                    |  |  |  |  |  |
| <ul> <li>Este procedimiento permite anexar hasta un máximo de 30 documento/s</li> <li>El tamaño máximo de cada documento no debe exceder 8 Mb</li> </ul>                                                                                                    | Firmar con Cligve Firma Firmar con certificado                                                                                                    |  |  |  |  |  |
| Seleccione los documentos que desea anexar a la solicitud. <u>Sólo se aceptan documentos en formato PDF</u> , <b>Otros</b><br>formatos se intentarán convertir automáticamente a PDF. También puede anexar documentos PDF firmados por<br>un tercero, exclusivamente en formato PDF, en este caso, es recomendable validar el PDF firmado prevaimente en<br><u>https://valide.redsara.es</u> para asegurarse de que se trata de un pdf firmado correctamente y compatible como<br>anexo ya firmado. | Sala completar el NIF per finnar con Glève Finna<br>NIF del firmante:<br>Ha anaxado 1 documento/s.<br>Antes de poder avanzar en la tramitación la solicitud y documentos anexos deben estar firmados.                           |  |  |  |  |  |
| Documento                                                                                                    | Tamaño Descripción                                                                                                    |  |  |  |  |  |
| Pendiente de firmar                                                                                                    | Certificados GESTION@FC.PDF 264,98 KB [Utorial para usuarios. Descarga de<br>Certificados GESTION#C.P                                                                                                    |  |  |  |  |  |
| Tam                                                                                                    | ano total anexos 204,98 KB                                                                                                    |  |  |  |  |  |

Una vez anexados los documentos debemos firmar el certificado de manera digital, bien con cl@ve Firma (DNI digital) o certificado electrónico de la FNMT.

**IMPORTANTE:** Después de firmar, debe <u>seleccionar</u> "Registrar electrónicamente la solicitud y los anexos"

6

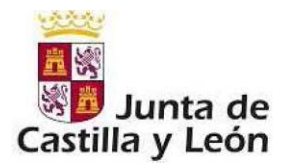

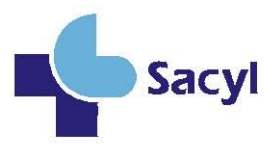

3 Anexado y firma > 4 Acuse de recibo

Una vez anexados los documentos, toda la documentación (formulario y anexos) deben ser firmados por todos los solicitantes. Si va a firmar con iede acceder a <u>Comprobación de Requisitos de Firma</u> para su verificación. Para finalizar el proceso, todos los documentos se registrarán

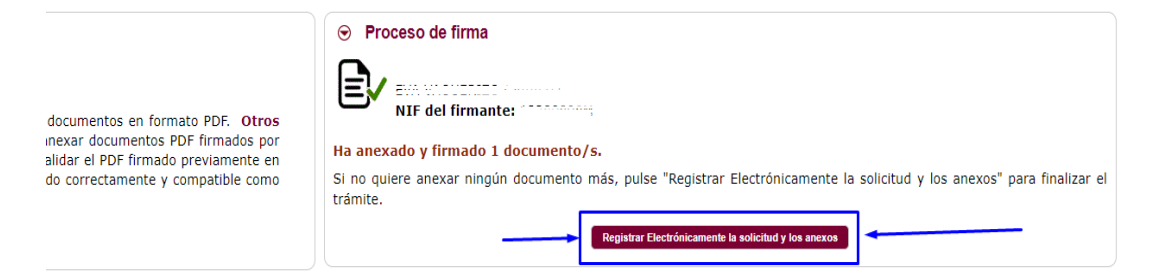

Cuando aparezca este mensaje, quiere decir que el proceso se está realizando de manera correcta

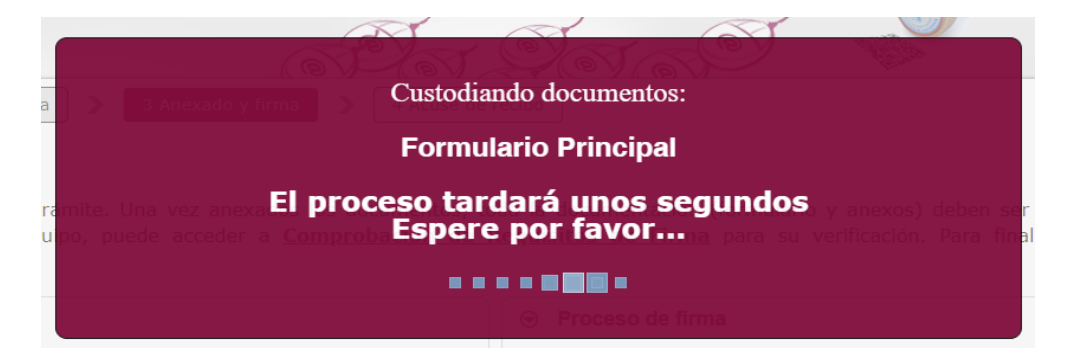

La siguiente pantalla que aparecerá le dará esta información:

| Pasos para I                                                                                                 | а                                                                                                    | No Sora                                                                                                    | y 🔎                                                                                                    |
|----------------------------------------------------------------------------------------------------|----------------------------------------------------------------------------------------------------|----------------------------------------------------------------------------------------------------|----------------------------------------------------------------------------------------------------|
| 1 Cumplimentar la solicitud > 2 Comp                                                                         | robar solicitud presentada 💙 🛛 3 Anexado y fir                                                                                                    | ma > 4 Acuse de recibo                                                                                                    |                                                                                                    |
| La solicitud ha sido<br>presentación de docu<br>sellados por la <b>Junta</b><br>en disco los <b>adjunto:</b> | resentada correctamente. Aquí puede ver u<br>mentos. Como acuse de recibo, es importante<br>de Castilla y León, y le servirá como compro<br>presentados junto a la solicitud.<br>Presentados de Doumente<br>Ver el Recto de Preentación de D | un resumen de los datos recogidos durante el p<br>e que <b>descargue o imprima</b> el <i>Recibo de Prese</i><br>obante <b>con todas las garantías legales</b> para fu<br>verantes verantes resentados: <u>Adjuntos</u> | proceso. Debe imprimir o guardar en disco este resumen de<br>ntación de Documentos, ya que contiene los mismos datos pero<br>turas referencias. Si lo desea, también puede imprimir o guardar<br>v Otsanger Documentación |
| Resumen de Presenta                                                                                          | ción de Documentos                                                                                                    |                                                                                                    |                                                                                                    |
| ≔   ∀ ~ ∀ Dib                                                                                                | ujar 🗸 🖉   🔟   A®                                                                                                    | - + 🕶   1 de 1   🖓   🗅                                                                                                    | く   戸 曽 傘 🕯                                                                                                    |

Seleccione "**descargar documentación**" y <u>guarde esos documentos</u>, ya que son los certificados de que su solicitud ha sido registrada con éxito.